|                                                      | Radio Overview                                                                                                    |                                                                                                    | Controls, Indicators, and Connectors (Continued)                                                    |                                                                                                    | Sample Main Front Display                                                                                                    |                            |     |                           |
|------------------------------------------------------|----------------------------------------------------------------------------------------------------|----------------------------------------------------------------------------------------------------|----------------------------------------------------------------------------------------------------|----------------------------------------------------------------------------------------------------|----------------------------------------------------------------------------------------------------|----------------------------|-----|---------------------------|
| <text><text><text><text></text></text></text></text> | NDICATOR ON/OFF<br>INDERNAL SPEAKER COLOR NAVIGATION GROUP/CHANNEL<br>LED PAD GROUP/CHANNEL<br>LED PROGRAMMABLE<br>BUTTON ACCESSORY PROGRAMMABLE<br>BUTTON ACCESSORY PROGRAMMABLE<br>BUTTON ACCESSORY PROGRAMMABLE<br>BUTTONS MICROPHONE EMERGENCY<br>USB                                                                                                    |                                                                                                    | Navigation Pad<br>[Left, Right, Up,<br>Down, and<br>Select Keypad<br>Mobile<br>Microphone<br>(KMM)] | <ul> <li>Navigates menu items.</li> <li>In addition:</li> <li>Press the left navigation button while<br/>on the main display to access Channel<br/>Information.</li> <li>Press the down navigation button<br/>while on the main display to display<br/>the functions assigned to<br/>programmable buttons.</li> <li>Press the up navigation button to<br/>display Missed Call info.</li> <li>Press the right navigation button to<br/>end or reject an I-Call</li> </ul> | SELECTED<br>SELECTED<br>SELECTED<br>SELECTED SYSTEM/ZONE<br>OR USER AUXANEL/GROUP<br>SELECTED SYSTEM/ZONE<br>OR USER AUXANEL/GROUP<br>SELECTED SYSTEM/ZONE<br>OR USER AUXANEL/SCALE<br>STATUS MESSAGES<br>STATUS MESSAGES<br>ST |                            |     |                           |
|                                                      |                                                                                                    |                                                                                                    |                                                                                                    |                                                                                                    |                                                                                                    | Radio Icons                |     |                           |
|                                                      | Power On/Off         Turn clockwise to power on the radio a increase volume.           Volume Knob         Turn counter-clockwise to decrease volume.           volume Knob         Turn counter-clockwise to decrease volume.           volume Knob         Turn counter-clockwise to decrease volume. | Turn clockwise to power on the radio and                                                                                                    |                                                                                                    | <ul> <li>The Select button on the KMM selects<br/>the currently highlighted menu item,<br/>similar to an Enter button.</li> </ul>                                                                                                    |                                                                                                    | Trunked Signal<br>Strength | *   | Bluetooth Enabled         |
|                                                      |                                                                                                    | Turn counter-clockwise to decrease volume<br>and power off the radio. Minimum volume<br>levels can be programmed into the radio to<br>prevent missed calls due to a low volume<br>setting.                                                                                                    |                                                                                                    |                                                                                                    | (**)                                                                                                    | TX Power                   | *   | Bluetooth Connected       |
|                                                      |                                                                                                    |                                                                                                    | 12-Button Alpha-<br>Numeric Keypad<br>(KMM)                                                         | By default, used to enter text or numbers.<br>Can be programmed for various<br>functions.                                                                                                    |                                                                                                    | Receive Signal<br>Strength | ٩   | Encryption Enabled        |
|                                                      |                                                                                                    |                                                                                                    | Menu Button                                                                                         | From the main display, press this button<br>to access the menu. Depending on radio<br>programming, this button accesses the<br>top-level list of menus or accesses the<br>Call Menu directly. When in a menu,<br>press this button to return to the main<br>display.                                                                                                    |                                                                                                    | Channel Idle               | -   | Global Encryption         |
|                                                      | Group/Channel<br>Selection •<br>Microphone<br>Connector C                                                                                                    | <ul> <li>Rotate to select the available groups or channels.</li> <li>Within a menu, rotate to scroll up or down through available menu selections.</li> <li>Within a menu, press this knob to select the currently highlighted menu item, similar to an enter button.</li> <li>On the main display, press this button to display the programmable button labels.</li> <li>Connection for hand-held microphones.</li> </ul> |                                                                                                    |                                                                                                    |                                                                                                    | Transmitting<br>Encrypted  | *   | GPS Tracking              |
|                                                      |                                                                                                    |                                                                                                    |                                                                                                    |                                                                                                    | 8                                                                                                    | Nuisance Channel           | ŧ   | Monitor On                |
|                                                      |                                                                                                    |                                                                                                    |                                                                                                    |                                                                                                    | Â                                                                                                    | Emergency                  | T99 | Type 99 Enabled           |
|                                                      |                                                                                                    |                                                                                                    | Indicator LED                                                                                       | <ul> <li>Red = actively transmitting.</li> <li>Green = actively receiving</li> </ul>                                                                                                    | ( <sub>(1</sub> )                                                                                                    | Wi-Fi Clients<br>Connected | W   | Fire Speaker Mic Attached |
|                                                      |                                                                                                    |                                                                                                    |                                                                                                    | Orange = actively transmitting                                                                                                    |                                                                                                    | Receiving Data             | y   | OTAR Disabled             |
| AL Series Mobile Radio                               |                                                                                                    |                                                                                                    | Programmable                                                                                        | encrypted.<br>Programmable dynamic keys that have                                                                                                    |                                                                                                    | Transmitting Data          | *   | OTAR Registered           |
|                                                      |                                                                                                    |                                                                                                    |                                                                                                    | their current function labeled on the radio                                                                                                    | *                                                                                                    | TX Disabled                | ()  | Alert(s) Present          |
| <b>L3HARRIS</b> <sup>™</sup><br>FAST. FORWARD.       | USB Connector                                                                                                    | Declares an emergency.<br>Connection for USB accessory (e.g.,<br>Programming Cable).                                                                                                    | Ambient Light<br>Sensor                                                                             | display beside each button.<br>If enabled via programming, LCD, LED,<br>and keypad backlight brightness varies<br>dynamically based on input from this                                                                                                    | NOTICE!<br>The material contained herein is subject to U.S. export approval. No export or<br>re-export is permitted without written approval from the U.S. Government.<br>Rated: EAR99; in accordance with U.S. Dept. of Commerce regulations<br>15CFR774, Export Administration Regulations.                                                                                                    |                            |     |                           |

sensor.

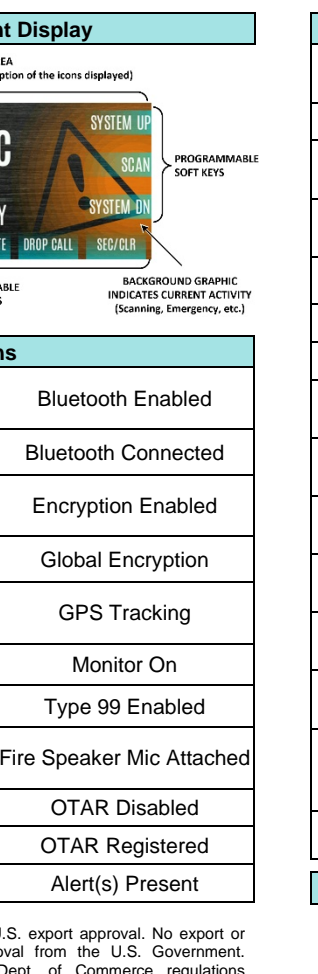

| Radio Icons (Continued) |                                     |              |                                                   |  |  |  |  |
|-------------------------|-------------------------------------|--------------|---------------------------------------------------|--|--|--|--|
|                         | Transmit Power Level<br>Low         | <b>?</b> ?   | OTAR Registering                                  |  |  |  |  |
| ×                       | RX Only                             | <b>?</b>     | OTAR Rekeying                                     |  |  |  |  |
| M                       | Noise Cancellation<br>Enabled       | T            | Talkaround Enabled                                |  |  |  |  |
| ×                       | Speaker Muted                       | t.           | Transmit Power Level<br>High                      |  |  |  |  |
| ₿!                      | Failsoft                            |              | VDOC                                              |  |  |  |  |
| Χ                       | RX Mail                             | <b>(</b>     | Vote Scanning                                     |  |  |  |  |
|                         | PTT Disabled                        | රී           | Scanning Enabled                                  |  |  |  |  |
| ~                       | Tones Disabled                      | Å <b>%</b>   | Conventional Site<br>Unregistered                 |  |  |  |  |
| A <b>R</b>              | Conventional Site<br>Registered     |              | Vehicular Repeater                                |  |  |  |  |
| (N                      | Remote Application<br>Active        |              | Vehicular Repeater<br>Enabled                     |  |  |  |  |
| eP5                     | GPS Antenna<br>Detached             | ())-         | Wi-Fi Signal<br>Strength Indicator                |  |  |  |  |
| -W.                     | Wi-Fi Network<br>Connecting         | .∰           | Wi-Fi Network Connected                           |  |  |  |  |
| <b>%</b>                | IP Address<br>Unassigned            | <u>\$</u> \$ | Ethernet Link Down                                |  |  |  |  |
|                         | LTE – Registered<br>Foreign Network | Ŵ            | LTE – Denied or<br>Unknown<br>Registration Status |  |  |  |  |
| •                       | LTE – No Signal                     | <b>M</b>     | LTE – Registered Home                             |  |  |  |  |

# **Programming Caution**

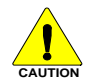

Do NOT power off the XL Mobile while software is being installed! Doing so can put the Control Head into an unusable state.

#### How to Use the Noise Cancellation Feature

- Verify NOISE CANCELLATION is enabled.
- Talk within 2 inches of primary microphone.
- · Speak clearly, loudly, and with authority.
- Ensure the primary and secondary microphones are not covered
- If necessary, it is o.k, to vell into the microphone. The radio can handle loud input levels.

### Primary versus Secondary Microphone

The voice (primary) microphone is located on top front face of the mic and the noise (secondary) microphone is on the lower rear side. Do not obstruct either element during radio transmissions.

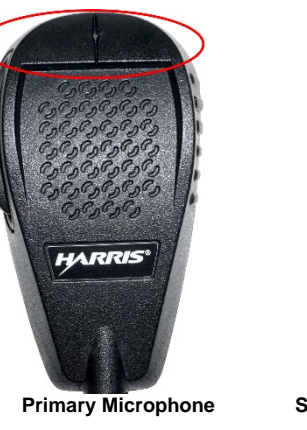

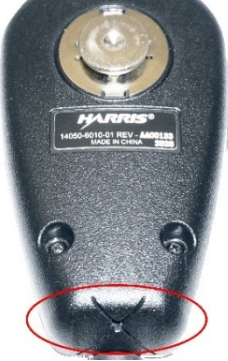

Secondary Microphone

For comprehensive operating instructions, refer to Operator's Manual 14221-1850-2000, available online at https://www.l3harris.com/all-capabilities/xl-200m-p25-mobileradio.

#### About L3Harris Technologies

L3Harris Technologies is an agile global aerospace and defense technology innovator, delivering end-to-end solutions that meet customers' mission-critical needs. The company provides advanced defense and commercial technologies across air, land, sea, space and cyber domains.

#### Change Active Personality

- 1. Press the Menu button.
- 2. Navigate to the UTILITY menu.
- 3. Scroll up or down to highlight **PROGRAM** and press the Group/Channel Select Knob.
- 4. Scroll up or down to highlight the desired personality and press the Group/Channel Select Knob.
- 5. Press the **YES** soft key to confirm personality activation.
- 6. The radio displays **PLAN COMPLETE** followed by the name of the personality. Press the OK soft kev.

### Group Calls

Turn the Channel/Group knob to select the desired group/channel.

# Or

A button on the control head or KMM can be programmed for Numeric Channel Entry to allow the user to manually enter the talkgroup/channel number.

When receiving a group call, the radio display toggles between the Unit Name and the Group Name of the transmitting radio. If either of those names is not programmed, the corresponding ID is displayed.

#### Emergency Operation

- 1. Press and hold the emergency button on the radio or the speaker microphone. The length of time you need to hold the button is programmable.
- 2. The emergency icon is displayed on the idle display.
- 3. The radio can be configured to go through transmit and receive cycles. Speak into the microphone while the radio is transmitting or press PTT to talk.

Exit emergency by power cycling the radio or selecting EXIT EMERGENCY from the CALL menu. If enabled via programming, clear an emergency by pressing the button programmed for Monitor/Clear and then the emergency button.

### Enable Noise Cancellation

- 1. Press the Menu button. Navigate to the UTILITY menu.
- 2. Scroll up or down to highlight AUDIO SETTINGS and press the Group/Channel Select Knob.
- 3. Scroll up or down to highlight NOISE CANCELLATION. Toggle Noise Cancellation ENABLED/DISABLED using the Group/Channel Select Knob.

#### Individual Calls (Continued)

### Receive an Individual Call

- 1. When receiving an Individual Call, the radio displays the calling radio's name or Unit ID. The radio will also display "Press b to END/REJECT CALL."
- 2. Press PTT to respond or > to END/REJECT the call. How long the radio remains in the Individual Call mode with no activity is programmable.
- 3. The radio rings and indicates a missed call if you do not respond. The ring sounds until you press PTT, view the missed call menu ( ), change channel/group/system, or power cycle the radio.
- 4. Press ▶ to end the call.

#### Scan Operation

### Start/Stop Scan

A button can be programmed to start/stop scan. If a button is programmed for start/stop scan, other methods of starting and stopping scan are disabled.

# <u>Or</u>

- 1. Press the Menu button. Navigate to the SCAN menu.
- 2. Scroll up or down to highlight START SCAN/STOP SCAN.
- 3. Press the Group/Channel Select Knob to start or stop scan Press the BACK soft key to exit the scan menu.

### Scan Configuration

- 1 Press the Menu button
- 2. Navigate to the SCAN menu.
- 3. Scroll up or down to highlight SCAN LISTS and press the Group/Channel Select Knob.
- 4. Scroll up or down to highlight the desired scan list and press the Group/Channel Select Knob.
- 5. Highlight the desired group/channel and press the OPTIONS soft kev.
- 6. Select ADD CHAN/DELETE CHAN, SET PRI1, SET PRI2, REMOVE PRI, or NUISANCE/ADD BACK. When a channel is not graved out in the list. **DELETE CHAN** appears. When a channel/group is grayed out (not in list), ADD CHAN appears. Available options are based on radio programming.
- 7. Press the Group/Channel Select Knob to toggle selection.

#### Menu Navigation

Press the Menu button while on the main disc menu. When in a menu, press the Menu butte main display. From a sub-menu, press the left buttons to scroll through other menus (e.g., Sca Press the up or down navigation button Group/Channel Select knob to scroll through a a sub-menu. Press the Group/Channel Select activate, or toggle the selected item; similar to

### Select Zone/System

A button on the control head or KMM can be programmed to scroll through available zones/systems.

# <u>Or</u>

- Press the Menu button.
- 2. Navigate to the **ZONE** menu. Scroll up or down to highlight the zone.
- 3. Press the VIEW ZONE soft key to view channels in the zone/system. Select the highlighted zone/system by pressing the Group/Channel Select Knob.

#### Individual Calls

#### Transmit an Individual Cal

- 1. Press the Menu button.
- 2. Navigate to the CALL menu.
- 3. Scroll up or down to highlight INIDIVIDUAL CALL and press the Group/Channel Select Knob.
- 4. Scroll up or down to highlight the unit to call and press the Group/Channel Select Knob, or select KEYPAD to manually enter the Unit ID.
- 5. Press PTT. When transmitting an Individual Call, the radio displays the called radio's name or Unit ID. If the radio is programmed for Acknowledged Individual Call, the radio displays "CALL QUEUED" until the callee answers or rejects the call.
- 6. After the callee answers, press PTT to respond. How long the radio remains in Individual Call mode with no activity is programmable.

Copyright© 2018, 2020, L3Harris Technologies

| play to access the   |  |  |  |  |
|----------------------|--|--|--|--|
| on to return to the  |  |  |  |  |
| or right navigation  |  |  |  |  |
| an, Security, etc.). |  |  |  |  |
| ns or rotate the     |  |  |  |  |
| vailable options in  |  |  |  |  |
| t knob to choose,    |  |  |  |  |
| an enter key.        |  |  |  |  |
|                      |  |  |  |  |

| Status Messages |                                                                    |  |  |  |  |
|-----------------|--------------------------------------------------------------------|--|--|--|--|
|                 | P25T & EDACS - The radio or talkgroup                              |  |  |  |  |
| PTT DENIED      | s not autionzed to operate on the selected system and/or talkgroup |  |  |  |  |
|                 | P25T & EDACS - The system has placed                               |  |  |  |  |
| CALL QUEUED     | the call in a request queue.                                       |  |  |  |  |
|                 | P25T & EDACS - The system is busy; no                              |  |  |  |  |
|                 | channels are currently available; the                              |  |  |  |  |
| 3131EM 0031     | attempted to a radio that is currently                             |  |  |  |  |
|                 | transmitting.                                                      |  |  |  |  |
| SCANNING        | Indicates the radio is scanning.                                   |  |  |  |  |
| TX EMERGENCY    | An emergency call is being transmitted.                            |  |  |  |  |
| RX EMERGENCY    | An emergency call is being received.                               |  |  |  |  |
|                 | P25T & EDACS - Indicates the radio has                             |  |  |  |  |
| SCAN            | entered the Wide Area Scan mode to                                 |  |  |  |  |
| 00/11           | search for a new system.                                           |  |  |  |  |
| INVALID         | P25T & EDACS - The current talkgroup is                            |  |  |  |  |
| TALKGROUP       | not valid for the current system.                                  |  |  |  |  |
| INVALID UNIT    | valid for the current system                                       |  |  |  |  |
| DECIOTEDINIC    | P25T - The radio is performing a                                   |  |  |  |  |
| REGIOTERINO     | registration on a P25 trunking site.                               |  |  |  |  |
|                 | P25T & EDACS - The Control Channel is                              |  |  |  |  |
| CIRL CHANNEL    | lost and the radio has entered Control                             |  |  |  |  |
| SCAN            | Channel Scan to search for the Control                             |  |  |  |  |
|                 | P25T Only displayed if the P25T system                             |  |  |  |  |
|                 | is configured for "EnhancedCC" mode of                             |  |  |  |  |
|                 | operation When the radio cannot find a                             |  |  |  |  |
| BAND            | Control Channel in the trunked frequency                           |  |  |  |  |
| SCANNING        | set or the list of discovered adjacencies.                         |  |  |  |  |
|                 | the radio performs a full spectrum                                 |  |  |  |  |
|                 | frequency scan to find a new Control                               |  |  |  |  |
|                 | Channel.                                                           |  |  |  |  |
|                 | P25 Modes & EDACS – Another user                                   |  |  |  |  |
|                 | has tried to call or page this radio. The                          |  |  |  |  |
| WIGGED GALL     | user can view who the caller was by                                |  |  |  |  |
|                 | pressing the A key.                                                |  |  |  |  |
| OTAR REKEY      | OTAR Rekey operation completed                                     |  |  |  |  |
| COMPLETE        | successfully.                                                      |  |  |  |  |